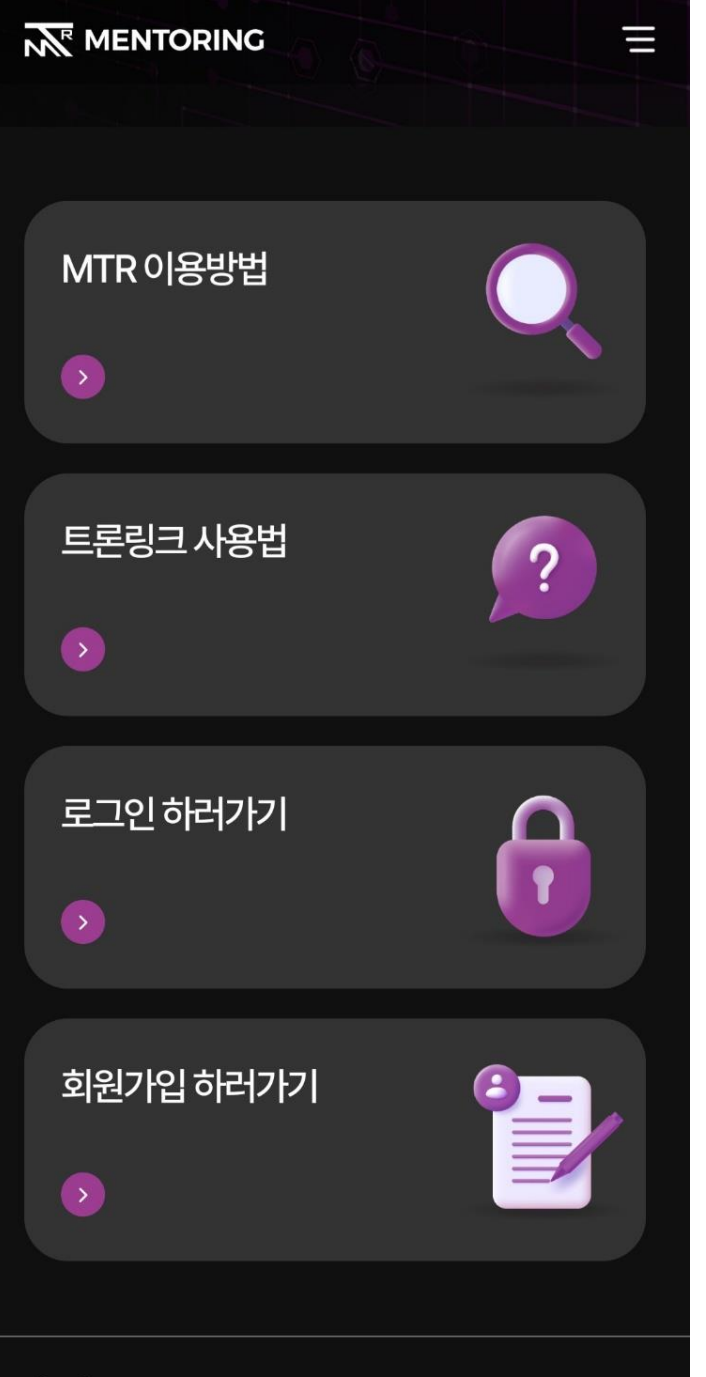

|                | 회원가입     | Ξ            |  |  |
|----------------|----------|--------------|--|--|
|                |          |              |  |  |
| 멘토 아이디를 입력하세요. |          |              |  |  |
| 국적             |          |              |  |  |
| 국적을 선택하세!      | ନ୍ଦ.     | $\checkmark$ |  |  |
| 룬야             |          |              |  |  |
| 분야를 입력하세:      | 요.       |              |  |  |
| 트론링크 주소        |          |              |  |  |
| 트론링크 주소를       | 입력하세요.   |              |  |  |
| 인스타그램 계정       |          |              |  |  |
| 인스타그램 계정       | 을 입력하세요. |              |  |  |
| 전화번호           |          |              |  |  |
| +1 🗸           | 전화번호     |              |  |  |
|                |          |              |  |  |
|                | 가입하기     |              |  |  |

mtr77.com 사이트에 접속하여 오른쪽 상단 국가란에서 해당 국가를 선택 하여 정보 입력 후 회원가입을 진행 합니다.

정보 중 트론링크 주소는 멘토 7명과 멘토링 회비 전송 및 멘티 모집시 400tron을 받기 위한 수단의 전자지갑주소로 회원정보 중 가장 중요하니 꼭 입력 후 확인해야 합니다.

멘토링

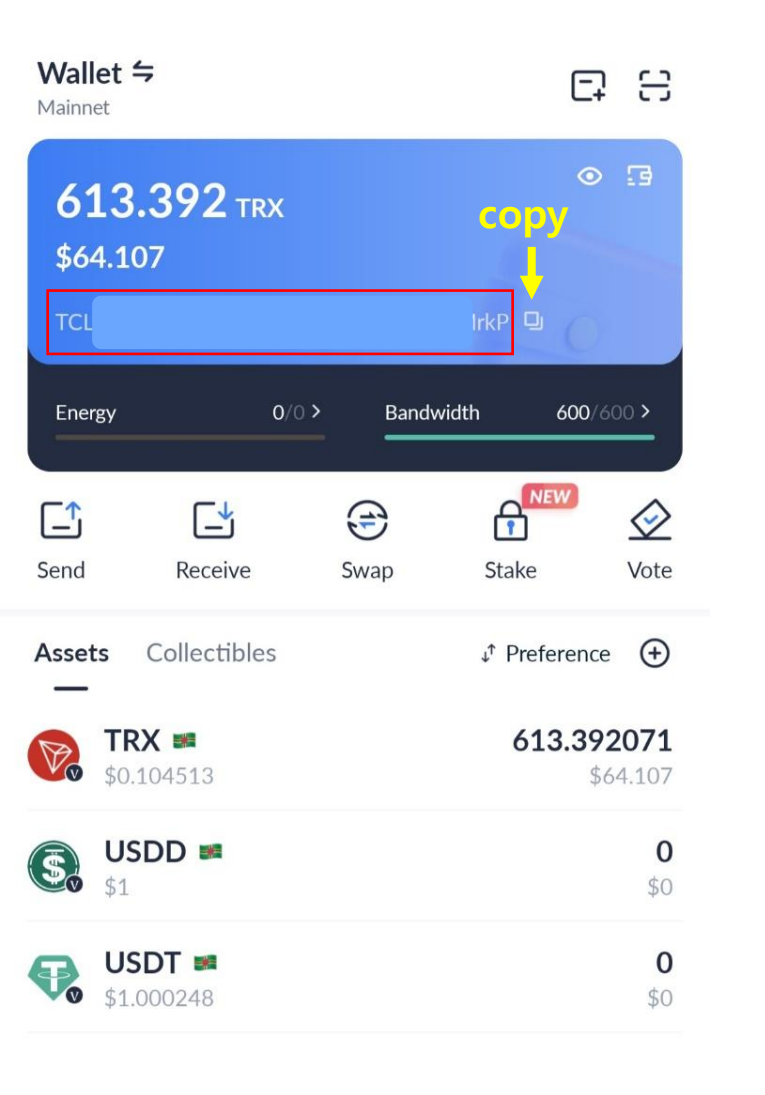

2

Me

0

Discover

~7

Markets

-

Assets

| <         | 회원가입       | Ξ      |  |  |
|-----------|------------|--------|--|--|
|           |            |        |  |  |
| 멘토 아이디를 ' | 입력하세요.     |        |  |  |
| 국적        |            |        |  |  |
| 국적을 선택    | 백하세요.      | $\sim$ |  |  |
| 분야        |            |        |  |  |
| 분야를 입락    | 력하세요.      |        |  |  |
| 트론링크 주소   |            |        |  |  |
| ,TP:      |            | P:     |  |  |
| 인스타그램 계정  |            |        |  |  |
| 인스타그램     | 기정을 입력하세요. |        |  |  |
| 전화번호      |            |        |  |  |
| +1 🗸      | 전화번호       |        |  |  |
|           |            |        |  |  |
|           | 가입하기       |        |  |  |

| 트론링크사용법 동영상    |
|----------------|
| 또는 mtring.com  |
| 하단 다운로드의       |
| 트론링크사용법 PDF파일을 |
| 확인하여 만든        |
| 트론링크 주소를 복사 후  |
| 붙여넣기 하면 편리하게   |
| 이용 하실 수 있습니다.  |

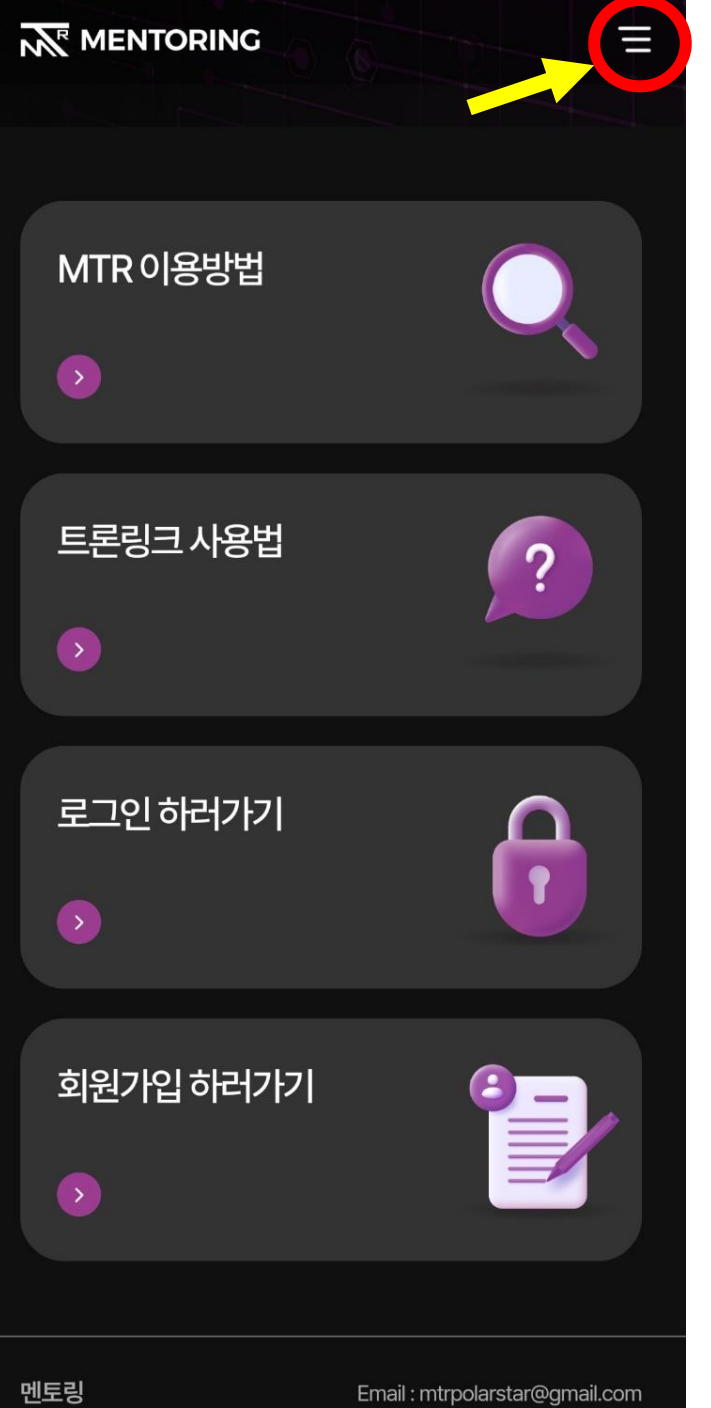

|           | KOR ~ X      |
|-----------|--------------|
| MTR 이용방법  |              |
| MTR 비전    |              |
| 트론링크 사용방법 |              |
| 고객센터      | $\checkmark$ |
| 마이페이지     | ^            |
| 멘토        |              |
| 멘티        |              |
| 승인요청      |              |
| 메시지       |              |
| 정보수정      |              |

| 회원가입 완료 후           |
|---------------------|
| 멘토링회비 100tron,      |
| 맨마지막up1 멘토 400tron, |
| 나머지 up2 부터 up7멘토    |
| 50tron을 보내며         |
| 승인을 받기 위한 절차로       |
| 오른쪽 상단 메뉴 >         |
| 마이페이지 > 승인요청        |
| 페이지로 이동합니다.         |

멘토링

| < | 승인요청 =                      |
|---|-----------------------------|
|   | 멘토링 회비                      |
|   | 지갑주소:                       |
|   | TLN<br>복사                   |
|   | (코인이 전송된 화면을 캡쳐해 업로드 해주세요.) |
|   | +                           |
|   |                             |
|   | UP 7                        |
|   | 아이디 :                       |
|   | 지갑주소 :                      |
|   | T)<br>복사                    |
|   | (코인이 전송된 화면을 캡쳐해 업로드 해주세요.) |
|   |                             |

| < | 승인요청                        | = |
|---|-----------------------------|---|
|   | UP 6                        |   |
|   | 아이디:                        |   |
|   | 시갑수소 :<br>TLE<br>복사         |   |
|   | (코인이 전송된 화면을 캡쳐해 업로드 해주세요.) |   |
|   | +                           |   |
|   |                             |   |
|   | UP 5                        |   |
|   | 아이디 :                       |   |
|   | TF <sup>1</sup><br>복사       |   |
|   | (코인이 전송된 화면을 캡쳐해 업로드 해주세요.) |   |

| 멘토링회비 지갑주소 및        |
|---------------------|
| 7명 멘토의 지갑주소를        |
| 확인 후 각 주소로          |
| 트론링크를 이용해           |
| 멘토링회비 100tron,      |
| 맨마지막up1 멘토 400tron, |
| 나머지 up2 부터 up7멘토    |
| 50tron 을 전송합니다.     |

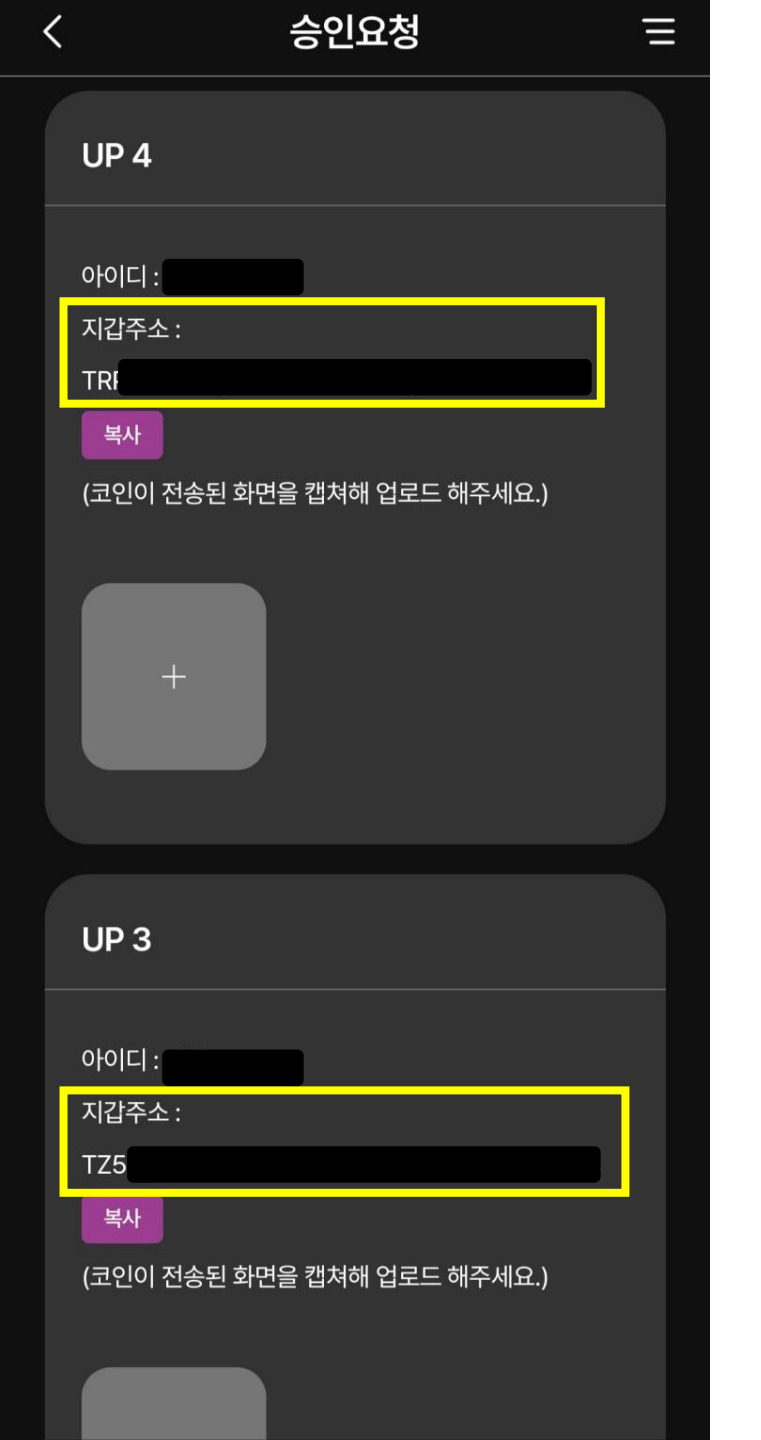

| < | 승인요청                        | Ξ |
|---|-----------------------------|---|
|   | UP 2                        |   |
|   | 아이디 :<br>지갑주소 :             |   |
|   | TSg<br>복사                   |   |
|   | (코인이 전송된 화면을 캡쳐해 업로드 해주세요.) |   |
|   | +                           |   |
|   |                             |   |
|   | UP 1                        |   |
|   | 아이디 :<br>지갑주소 :             |   |
|   | TMI<br>복사                   |   |
|   | (코인이 전송된 화면을 캡쳐해 업로드 해주세요.) |   |

| 멘토링회비 지갑주소 및        |
|---------------------|
| 7명 멘토의 지갑주소를        |
| 확인 후 각 주소로          |
| 트론링크를 이용해           |
| 멘토링회비 100tron,      |
| 맨마지막up1 멘토 400tron, |
| 나머지 up2 부터 up7멘토    |
| 50tron 을 전송합니다.     |

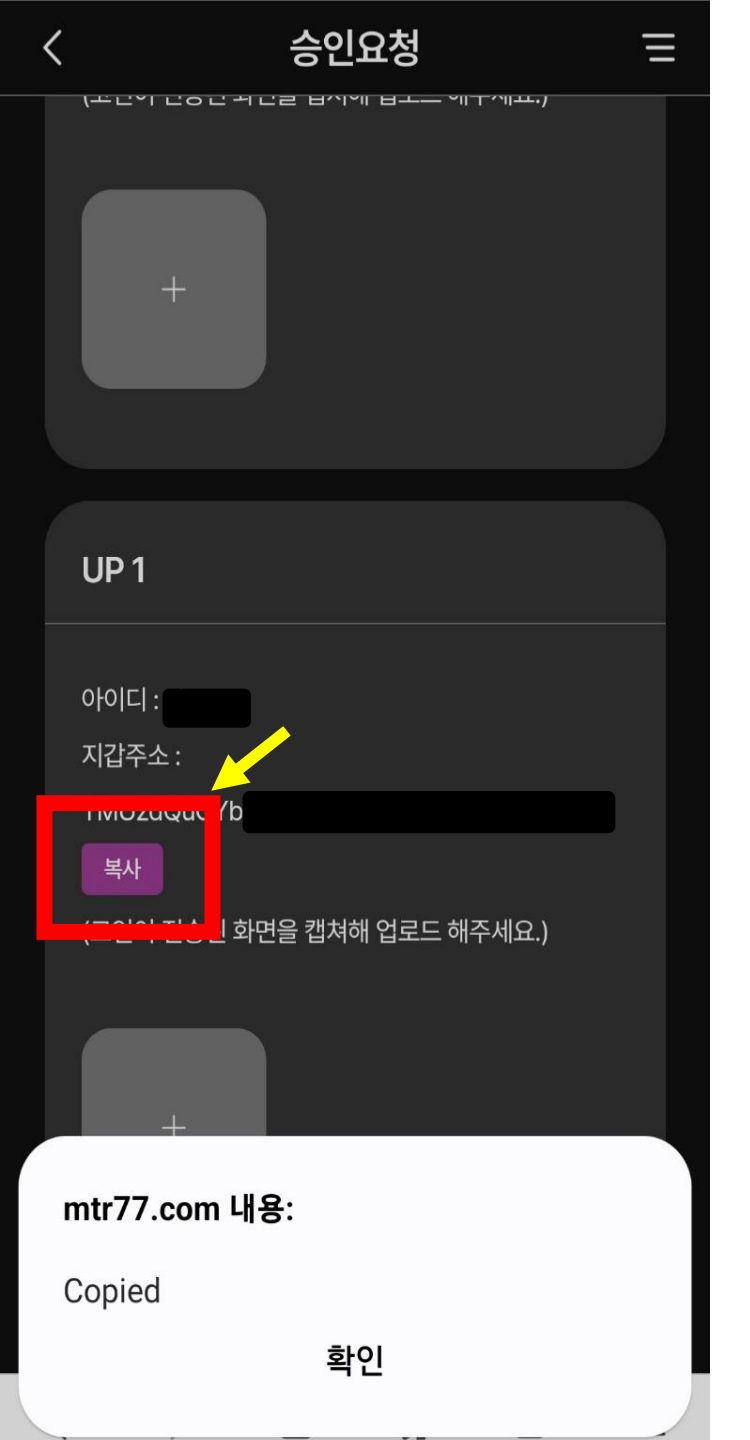

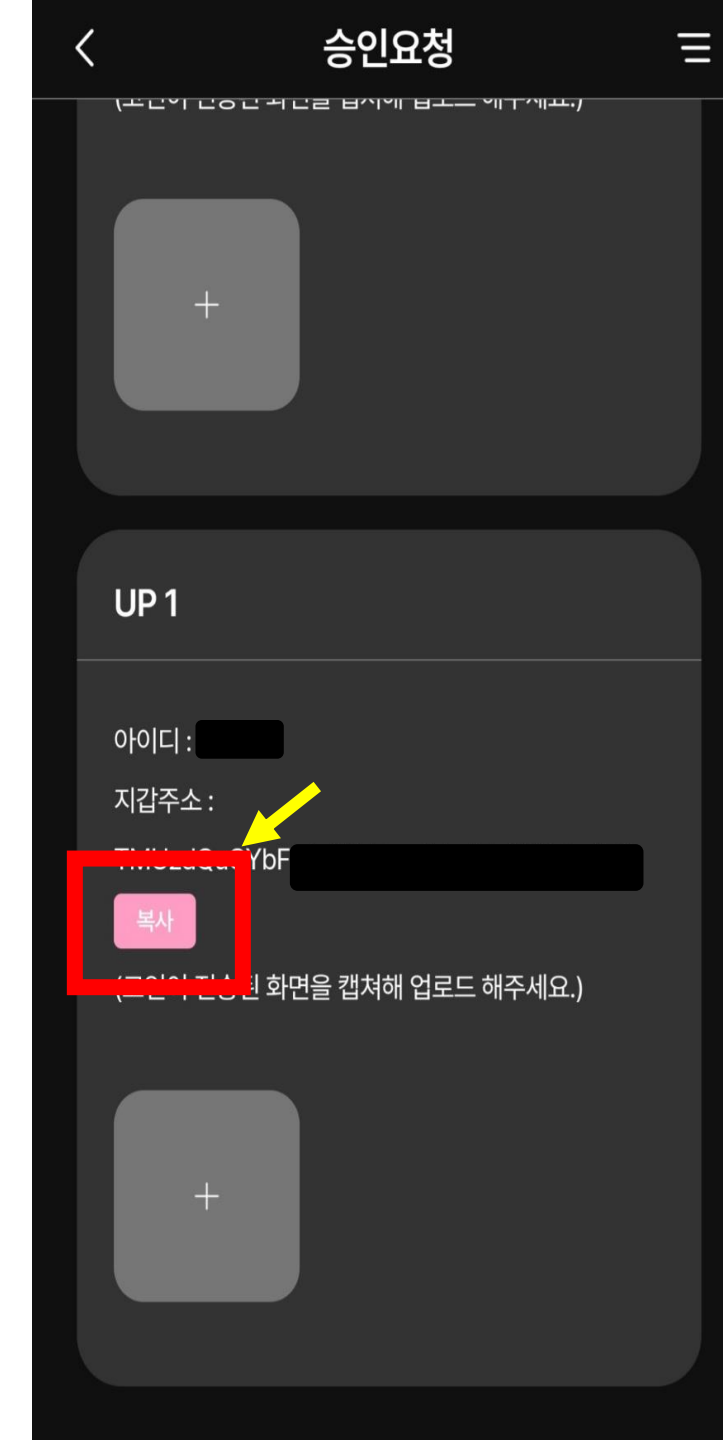

지갑주소 아래의 복사 버튼을 누르면 아래 칸에 Copied 팝업이 나옵니다. 확인 버튼을 누르면 복사 버튼이 분홍색으로 바뀌게 되며 복사가 완료 됩니다.

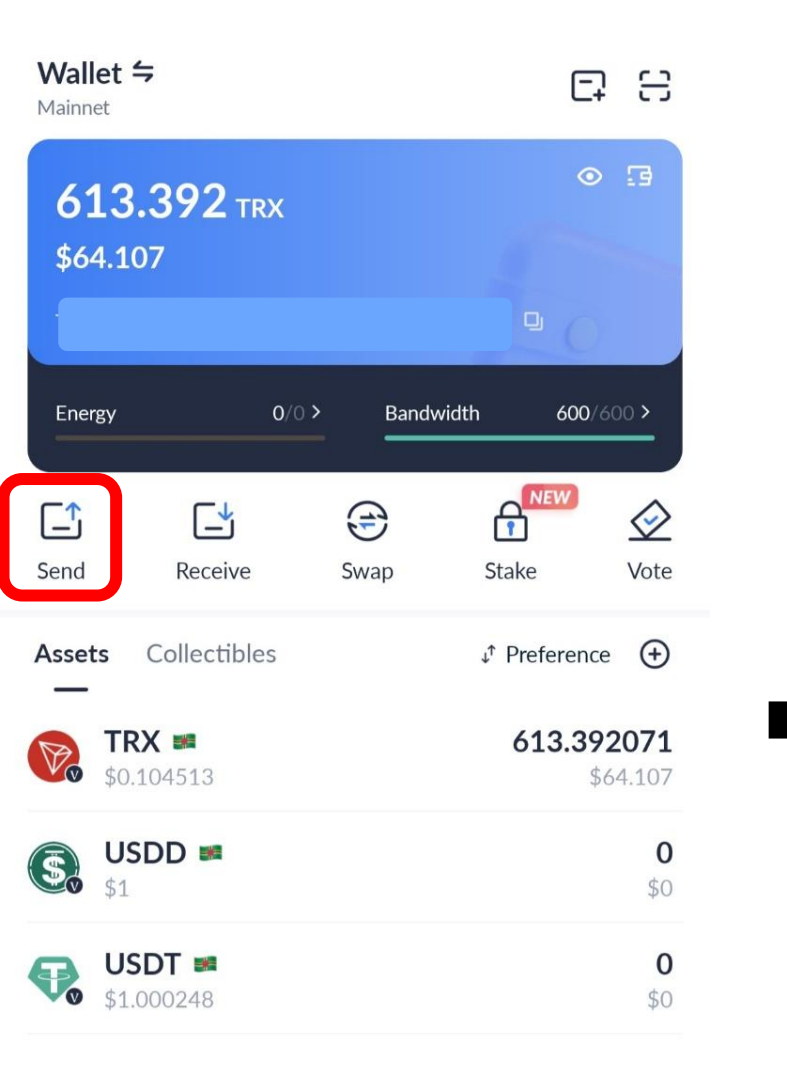

**< Send** (1/2)

Multisig Transfer

3 **Receiving Account** TM  $\otimes$ 

(+) Add to Address Book

Transie Transier

## 한 개의 전자지갑주소가

복사 되었다면 설치한

트론링크로 들어가

Send 버튼을 클릭 후

오른쪽 칸에 전자지갑주소

붙여넣기 후

### Next를 클릭 해줍니다.

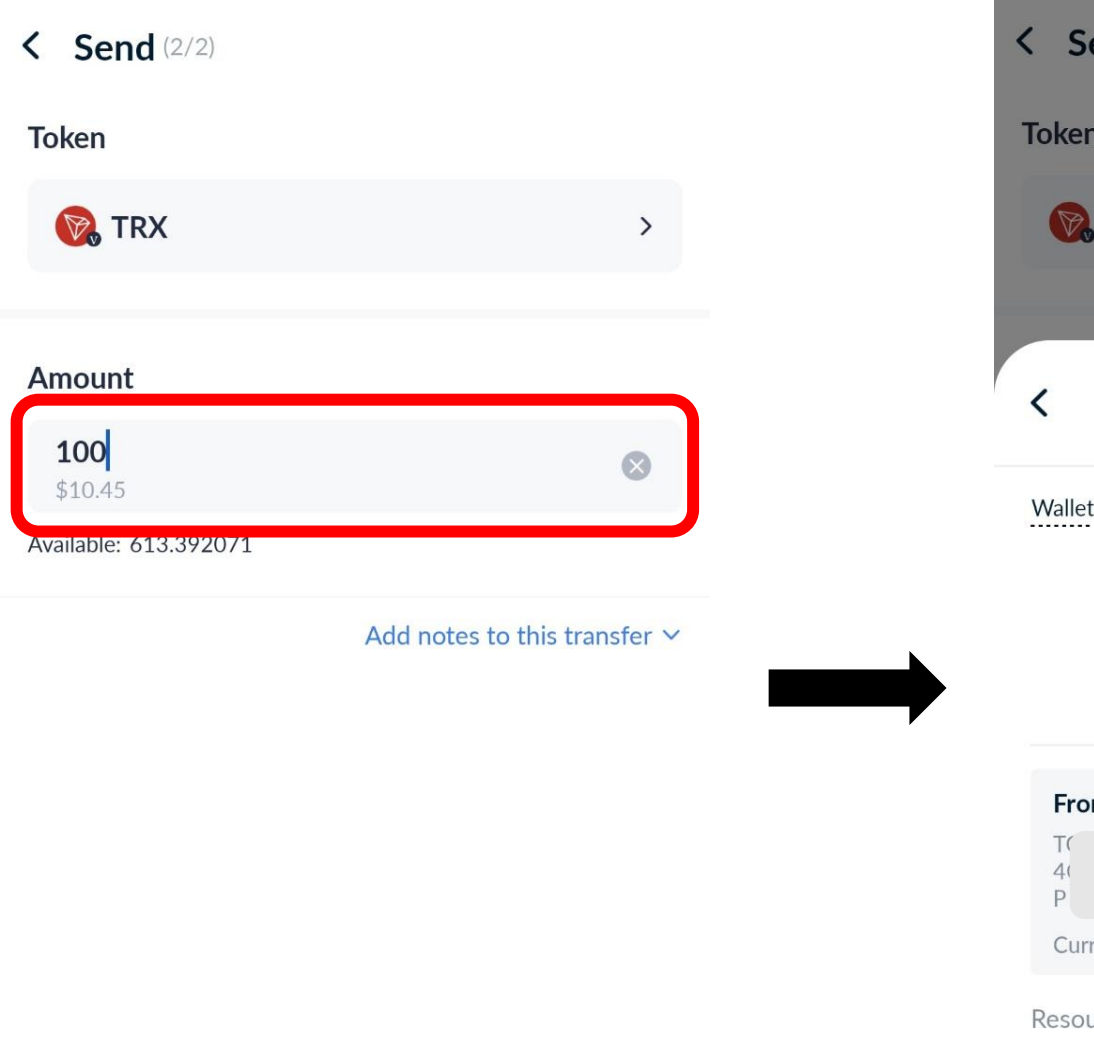

| Send (                               | 2/2)     |              |         |                           |
|--------------------------------------|----------|--------------|---------|---------------------------|
| Token                                |          |              |         |                           |
| 🕅 TRX                                |          |              |         | >                         |
|                                      |          |              |         |                           |
| <                                    | Confir   | m Trai       | nsactio | n                         |
| Wallet                               |          | Send<br>Send | l<br>RX | Mainnet                   |
| From<br>T(<br>4(<br>P<br>Current Act | o<br>k   |              |         | <b>To</b><br>A<br>A<br>≷f |
| Resources C                          | Consumed | 9            | 27      | 2 Bandwidth               |

Confirm

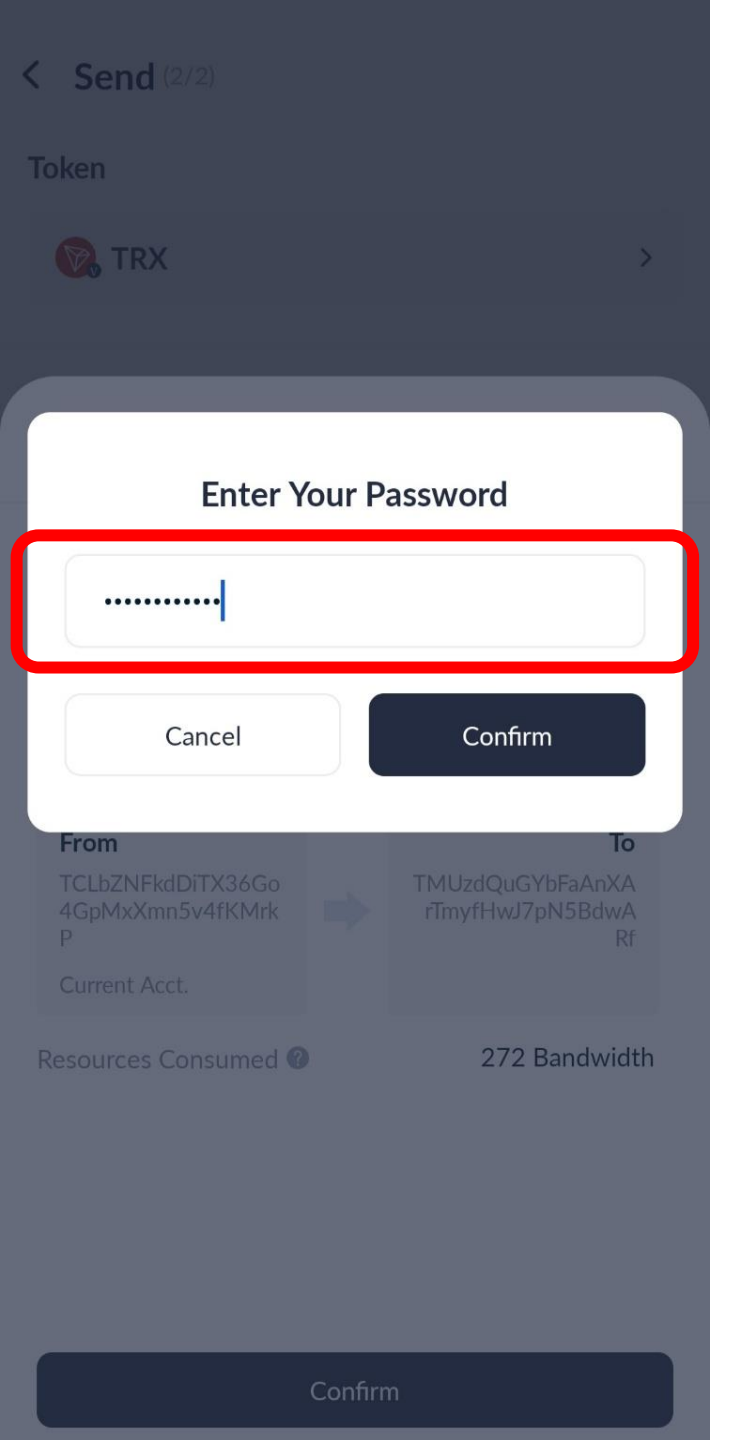

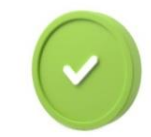

#### **Transaction Recorded on the Chain**

Transaction recorded on the chain. You may click "View Transaction" for more details. 트론링크 비밀번호를

입력하게 되면 트론전송이

마무리 되며 승인요청에

전송 완료 된

사진캡쳐를 위해

Done을 눌러줍니다.

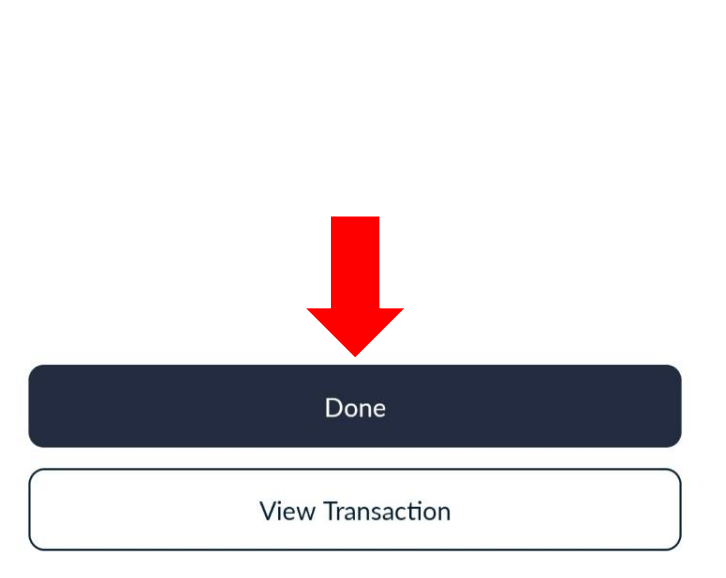

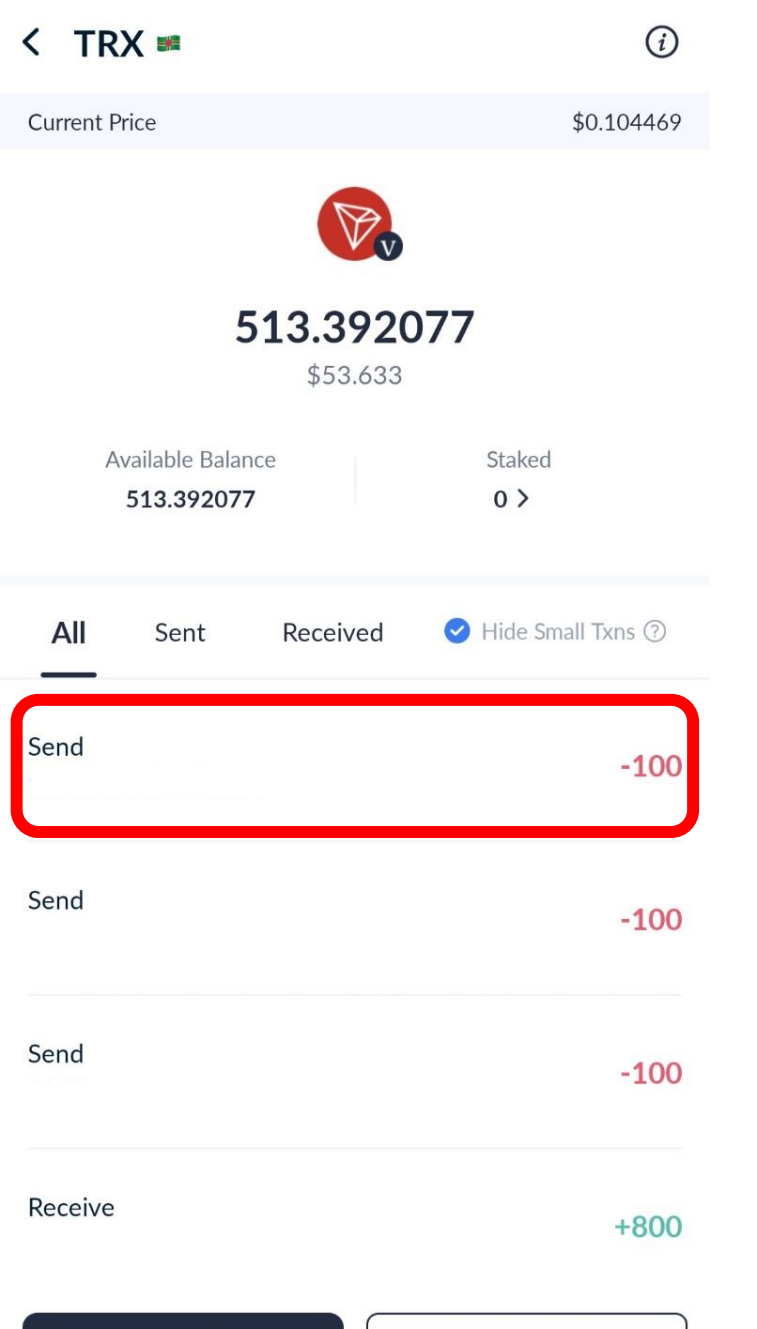

#### K Transaction Details Transaction Succeeded Transfer TRX -100TRX Amount -100 TRX -0 TRX Fee Sending Account Wallet (TCLbZ D Receiving Account TMUz D Transaction Hash Transaction Type Transfer TRX EN PROP Transaction Time View Link 🛛

**Resources** Consumed

268 Bandwidth

TRONSCAN

# 왼쪽 화면 Send를 누르면 오른쪽 화면에 전송된 트론에 대한 내용이 자세히 나온 **Transaction Details** 화면 캡쳐 또는 촬영합니다.

Receive 🖃

Send 🖆

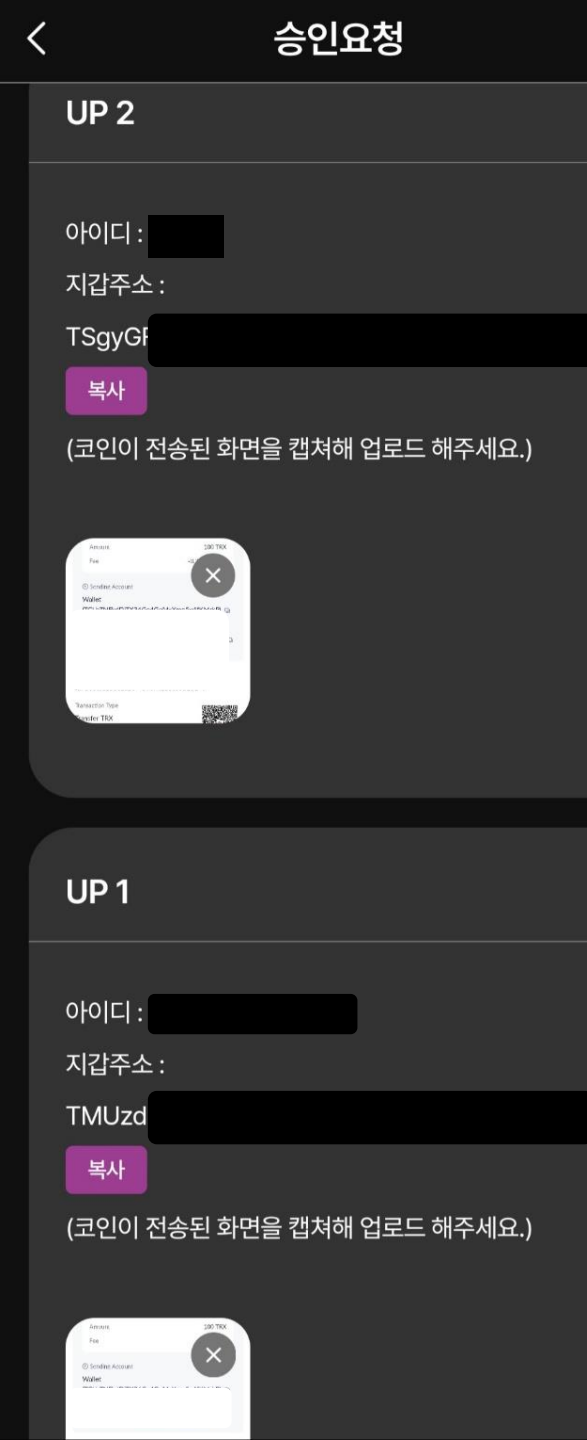

Ξ

| < | 승인요청                                               |  |
|---|----------------------------------------------------|--|
|   | UP 4                                               |  |
|   |                                                    |  |
|   | 아이디:                                               |  |
|   | TRPoPI                                             |  |
|   | 복사                                                 |  |
|   | (코인이 전송된 화면을 캡쳐해 업로드 해주세요.)                        |  |
|   |                                                    |  |
|   | Income<br>Texa<br>B Incode Roused<br>Wett          |  |
|   | Turantes Tan<br>Bandar TBR                         |  |
|   |                                                    |  |
|   | UP 3                                               |  |
|   |                                                    |  |
|   | 지갑주소 :                                             |  |
|   | TZ5Zw                                              |  |
|   | 복사                                                 |  |
|   | (코인이 전송된 화면을 캡쳐해 업로드 해주세요.)                        |  |
|   |                                                    |  |
|   | Person<br>Fer d<br>C Index Access<br>Water<br>pro- |  |

| 전송한 캡쳐 본을 각각의  |
|----------------|
| 해당칸에 업로드 해주신 후 |
| 저장 버튼을 누르시면    |
| 승인요청 작업이       |
| 완료됩니다.         |